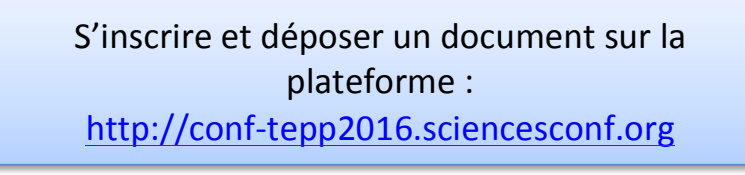

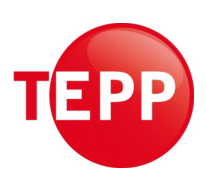

## 1) Dans le menu vertical, "ESPACE CONNECTÉ" :

| ESPACE CONNECTÉ                                                    |  |  |  |
|--------------------------------------------------------------------|--|--|--|
| Nom d'utilisateur                                                  |  |  |  |
| login                                                              |  |  |  |
| Mot de passe<br>password                                           |  |  |  |
| Connexion                                                          |  |  |  |
| <ul> <li>Mot de passe oublié ?</li> <li>Créer un compte</li> </ul> |  |  |  |

Deux cas de figure :

- a) Soit vous disposez d'un compte sur SciencesConf.org ou sur HAL, saisir vos nom d'utilisateur et mot de passe, puis cliquer sur "Connexion" Passer à l'étape 2).
- b) Soit vous n'avez pas de compte, "Créer un compte".

## 2) Une fois identifié, cliquer sur "Déposer" et suivre les quatre étapes :

| NOUVEAU DÉPÔT                                                                               |                                                                                       |  |  |  |
|---------------------------------------------------------------------------------------------|---------------------------------------------------------------------------------------|--|--|--|
| 1 Metadonnées 2 Auteur(s)                                                                   | 3 Fichier(s) 4 Récapitulatif                                                          |  |  |  |
| a) Métadonnées. Renseigner les champs :                                                     | (* : obligatoire)                                                                     |  |  |  |
| - Titre*                                                                                    |                                                                                       |  |  |  |
| - Résumé*                                                                                   |                                                                                       |  |  |  |
| - <b>Thématique*</b> : pour sélectionner plusieurs thè                                      | mes utiliser la touche CTRL ou CMD et la molette de l                                 |  |  |  |
| souris ou fieche bas pour visualiser la liste des t                                         | nemes                                                                                 |  |  |  |
| A1 - Theorie                                                                                | C22 - Risques naturels et sante                                                       |  |  |  |
| A2 - Empirique                                                                              | le C23 - Espace naturel et biodiversite                                               |  |  |  |
| conomia C24 - I d'IIICdUUII                                                                 |                                                                                       |  |  |  |
| 32 - Sociologie                                                                             | iologie C25 - Decisions et comportements des menages                                  |  |  |  |
| 33 - Sciences de Gestion                                                                    | ences de Gestion de l'édu                                                             |  |  |  |
| 34 - Sciences de l'éducation                                                                | ences de l'éducation C28 - Autres                                                     |  |  |  |
| C11 - Politiques fiscales et sociales                                                       | C31 - Politiques de lutte contre l'échec                                              |  |  |  |
| C12 - Actions publiques locales et emploi                                                   | C32 - Politiques de lutte contre le décrochage scolaire                               |  |  |  |
| C13 - Politiques de réduction du temps de travail                                           | C33 - Politiques de lutte contre l'illettrisme                                        |  |  |  |
| - Protection de l'emploi et efficacité du marché du travail C34 - Formation professionnelle |                                                                                       |  |  |  |
| C15 - Indemnisation du chômage et retour à l'emploi                                         | mage et retour à l'emploi C35 - Financement de l'enseignement secondaire et supérieur |  |  |  |
| C16 - Politiques d'égalité                                                                  | C36 - Innovation et ingénierie de la pédagogie                                        |  |  |  |
| C17 - Salaire minimum et emploi                                                             | C37 - Genre et orientation solaire                                                    |  |  |  |
| C18 - Politiques de l'emploi et immigration                                                 | C38 - Mixité sociale et réussite scolaire                                             |  |  |  |
| C21 - Transition énergétique                                                                |                                                                                       |  |  |  |
| <ul> <li>Langue du texte intégral</li> </ul>                                                |                                                                                       |  |  |  |
| - Mots clés* : utiliser le caractère "; " comme                                             | séparateur                                                                            |  |  |  |

b) Auteur(s). Il est possible d'ajouter plusieurs auteurs "Renseigner un auteur (+)". Pour chaque auteur, il est exigé de préciser une affiliation (laboratoire) en complétant les champs suivants :

| iormations sur le laboratoire                                                                                        |                                                                          |      |
|----------------------------------------------------------------------------------------------------|--------------------------------------------------------------------------|------|
| (* : Champs obligatoires)<br>Utilisez le référentiel ou remplissez<br>Commencez à saisir le nom d'une affi<br>dessus | : <b>le formulaire cl-dessous</b><br>iliation. Si elle apparait, cliquez |      |
| Nom *<br>Renseignez le nom de l'affiliation                                                                          |                                                                          |      |
| Si <b>gle</b><br>Renseignez le sigle                                                                                 |                                                                          |      |
| Url de l'affiliation<br>Indiquer l'adresse du site web                                                               |                                                                          |      |
| adresse                                                                                                    |                                                                          |      |
| Pays *                                                                                                    |                                                                          | 0    |
|                                                                                                    | Ok An                                                                    | nule |

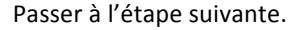

c) Fichier(s). Cliquer sur "Parcourir...", sélectionner votre fichier exclusivement au format PDF puis "transférer" le. Il est possible de déposer plusieurs documents. Passer à l'"Etape suivante".

| Données supplémentaires                                                  |                                                                                                    |                                                             |  |  |  |
|--------------------------------------------------------------------------|----------------------------------------------------------------------------------------------------|-------------------------------------------------------------|--|--|--|
| Vous pouvez ajouter des données supplémentaires à v<br>à partir de son U | rotre soumission. Vous pouvez déposer un fichier directement sur l<br>RL ou intégrer du code html (ex: vidéo déposée sur une autre plat | la plateforme, récupérer un document accessible<br>eforme,) |  |  |  |
| Déposer un fichier                                                       | Récupérer un fichier à partir de son URL                                                                                                | Intégrer du code HTML                                       |  |  |  |
| Parcourir Aucun fichier sélectionné.                                     |                                                                                                    |                                                             |  |  |  |
| Transférer                                                               | Importer                                                                                                    | Intégrer                                                    |  |  |  |
| Sund                                                                     |                                                                                                    |                                                             |  |  |  |
| FICHIER                                                                  | TYPE DU FICHIER                                                                                                    | DESCRIPTION ACTIONS                                         |  |  |  |
| Fiche projet OIP 2015 16 W V2.doc                                        | Autre                                                                                                    | ×                                                           |  |  |  |
|                                                                          | Etape suivante                                                                                                    |                                                             |  |  |  |

d) Récapitulatif. Vérifier les informations puis valider en cliquant sur "Déposer".

Déposer

Une fenêtre confirme le dépôt de votre article :

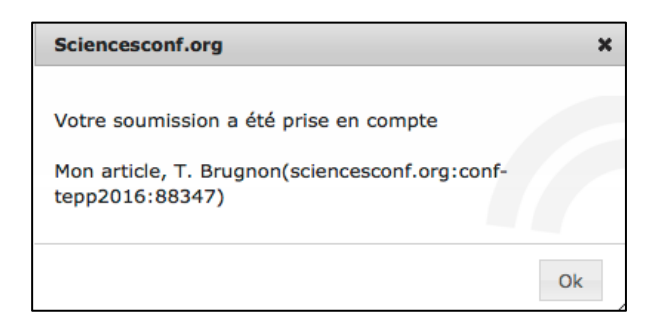

Il est possible de modifier ou ajouter un nouveau dépôt depuis votre "Espace connecté" → "Dépôts" :

| PÔTS > M      | ES DÉPÔTS                                                                                                    |         |  |  |  |
|---------------|----------------------------------------------------------------------------------------------------|---------|--|--|--|
|               | Déposez vos propositions de communications à la conférence.<br>Pendant la période de dépôt, vous pourrez apporter des corrections à vos dé | épôts.  |  |  |  |
| Nouveau dépôt |                                                                                                    |         |  |  |  |
|               | Accédez au module de soumission des abstracts                                                                                              |         |  |  |  |
|               | Mes dépôts                                                                                                    |         |  |  |  |
|               | Consultez la liste de vos dépôts 🚯                                                                                                    |         |  |  |  |
| ETAT          | TITRE                                                                                                    | ACTIONS |  |  |  |
| Initial       | Mon article<br>Thierry Brugnon<br>sciencesconf.org:conf-lepp2016:88347                                                                     | \$ /    |  |  |  |
|               |                                                                                                    |         |  |  |  |